## 

送信先メールアドレス: <u>change@mail.taiki.pref.chiba.lg.jp</u>

スに空メールを送信してください。

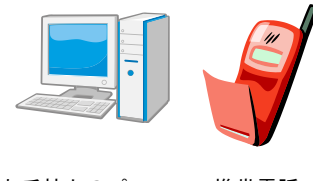

お手持ちのパソコン・携帯電話

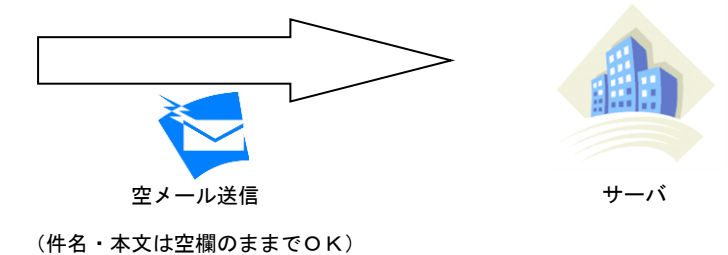

## のちばの大気環境 変更手続きメールに記載された URL (登録内容変更用ホームページ) にアクセス ステップ2 お手持ちのパソコン・携帯電話 変更手続きのメールが自動返信されます サーバ 【変更手続きメール】 【ちば大気環境メールの配信登録内容変更手続き】 (※まだ手続きは完了していません) 携帯電話の場合はこちら のリンクをクリック 配信登録内容を変更するには、以下の URL にアクセスしてください。 自動返信されます。 携带電話: https://www.air.taiki.pref.chiba.lg.jp/km/changeentry?cfcurl=xxxxxxx パソコン・スマートフォン: 【変更手続きメール】に記載されている URL (登録内容 https://www.air.taiki.pref.chiba.lg.jp/mail/changeentry?cfcurl=xxxxxx 変更用ホームページ)にアクセスします。 ※上記 URL の有効期間は7日間です。 (お手続きいただけない場合は無効となります。あらかじめ御了承く パソコンの場合はこち ※このメールは送信専用アドレスから自動的に配信されています らのリンクをクリック ※当メールにお心当たりがない場合は、恐れ入りますが破棄して よろしくお願いいたします。 【配信元】千葉県大気保全課 メール本文のイメージ パソコン用 URL リンクをクリック 携帯電話用 URL リンクをクリック ΤΓ 【ちば大気環境メール 登録内容変更画面】 and Carry Marcoll, N.S. an Antonan Cardan 【ちば大気環境メール 登録内容変更画面】が表示され ます。 DDANS DDANS DREARING DREARING 277550237 画面イメージ 画面イメージ (携帯電話用) (パソコン用)

## 05ばの大気環境

ステップ3 登録内容変更画面から受信希望地域を入力

【ちば大気環境メール 登録内容変更画面】

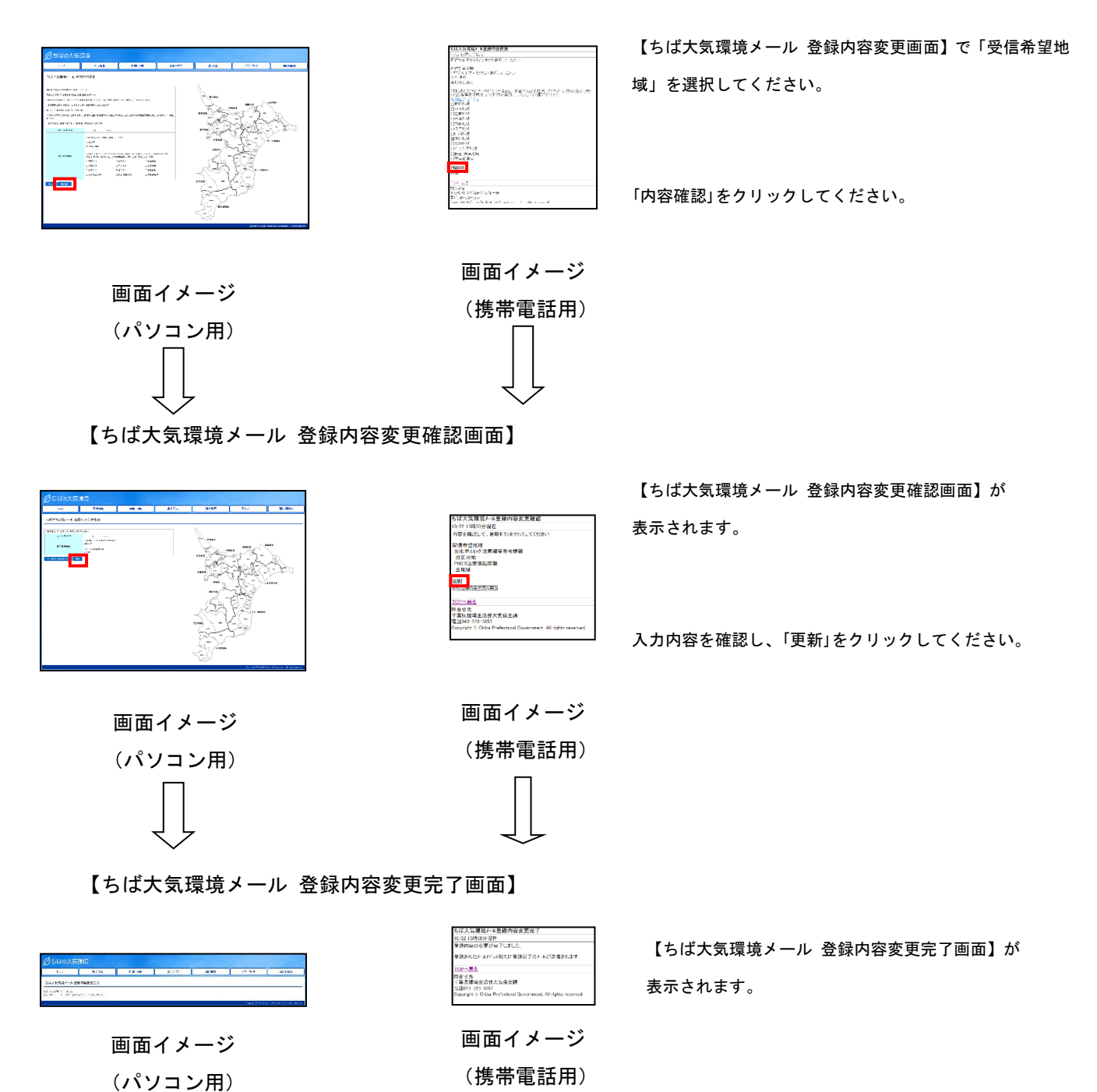

## Diagonal Subset of the set of the set of

※このメールは送信専用アドレスから自動的に配信されています。

【配信元】千葉県大気保全課

メール本文のイメージ

以上